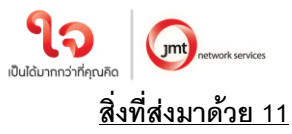

แนวทางปฏิบัติในการประชุมสามัญผู้ถือหุ้น ประจำปี 2567 ผ่านสื่ออิเล็กทรอนิกส์ด้วยระบบ Blockchain AGM Voting

### บริษัทได้เพิ่มซ่องทางในการติดต่อสอบถามวิธีการลงทะเบียนเข้าร่วมประชุม ได้ที่ : ฝ่ายนักลงทุนสัมพันธ์ บริษัท เจ เอ็ม ที เน็ทเวอร์ค เซอร์วิสเซ็ส จำกัด (มหาชน) เบอร์ติดต่อ 02 308 8152, 02 308 8068, 02 308 8197 อีเมล ir@jaymart.co.th

ด้วยคณะกรรมการของบริษัท เจ เอ็ม ที เน็ทเวอร์ค เซอร์วิสเซ็ส จำกัด (มหาชน) ("บริษัท") มีมติให้เรียกประชุม สามัญผู้ถือหุ้น ประจำปี 2567 ในวันที่ 5 เมษายน 2567 เวลา 11:00 น. บริษัทได้เพิ่มช่องทางการเข้าร่วมการประชุมใน รูปแบบระบบไฮบริด (Hybrid Meeting) (E-AGM และประชุม ณ สถานที่ห้องประชุมของบริษัท) โดยทำการถ่ายทอดสด ผ่านโปรแกรม ZOOM จากห้องประชุม ชั้น 2 อาคารบี บริษัท เจมาร์ท กรุ๊ป โฮลดิ้งส์ จำกัด (มหาชน) เลขที่ 189 อาคาร เจมาร์ท ถนนรามคำแหง แขวงราษฏร์พัฒนา เขตสะพานสูง กรุงเทพมหานคร 10240 ซึ่งใช้เป็นสถานที่จัดประชุม เช่นเดียวกัน

บริษัทให้ความสำคัญต่อการปฏิบัติตามนโยบายของภาครัฐเพื่อลดการแพร่ระบาด และภายใต้กฎหมายที่ อำนวยความสะดวกในการประชุมแบบ e-meeting ตามประกาศกระทรวงเทคโนโลยีสารสนเทศและการสื่อสาร เรื่อง มาตรการการรักษาความมั่นคงและปลอดภัยของการประชุมผ่านสื่ออิเล็กทรอนิกส์ พ.ศ. 2557

ทั้งนี้ เพื่ออำนวยความสะดวกให้กับผู้ถือหุ้นเพิ่มขึ้น บริษัท <u>จะเปิดให้เริ่มลงทะเบียนอิเล็กทรอนิกส์ผ่าน</u> <u>ระบบ Blockchain AGM Voting Application</u> <u>ตั้งแต่วันที่ 28 มีนาคม 2567 เป็นต้นไป</u> และขอแจ้งหลักเกณฑ์และวิธี ปฏิบัติสำหรับการประชุมสามัญผู้ถือหุ้น ประจำปี 2567 ในครั้งนี้ <u>สำหรับกรณีผู้ถือหุ้นบุคคลธรรมดาและเป็นผู้ถือหุ้น</u> <u>สัญชาติไทย</u> ก่อนวันประชุมผู้ถือหุ้นจะต้องดำเนินการยืนยัน และพิสูจน์ตัวตนตามมาตรฐานการยืนยันตัวตนของภาครัฐ พร้อมทั้งติดตั้งแอพพลิเคชั่น สำหรับการเข้าร่วมประชุมแบบ e-meeting และการยืนยันตัวตนแบบ e-kyc และการ ลงคะแนนเสียงด้วยระบบ Blockchain ตามขั้นตอนดังต่อไปนี้

### <u>1. แอพพลิเคชั่นที่ผู้ถือหุ้นต้องดำเนินการติดตั้ง</u>

- 1.1 ติดตั้งแอพพลิเคชั่น AGM Voting เพื่อดำเนินการยืนยันตัวตนในการลงทะเบียน และลงคะแนนในวัน ประชุมสามัญผู้ถือหุ้น ประจำปี 2567
- 1.2 ติดตั้งแอพพลิเคชั่น ZOOM เพื่อเข้ารับชมการถ่ายทอดสดการประชุมสามัญผู้ถือหุ้น ประจำปี 2567

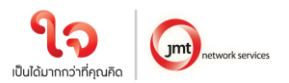

## คำอธิบายการติดตั้งและการใช้โปรแกรมต่างๆ

## 1.1 การติดตั้งแอพพลิเคชั่น AGM Voting

สามารถติดตั้งแอพพลิเคชั่น AGM Voting บนอุปกรณ์มือถือหรืออุปกรณ์สื่อสารด้วยการไปยัง Link หรือ

สแกน QR Code ตามที่แนบมาด้วยนี้

### แอพพลิเคชั่น AGM Voting

| ระบบปฏิบัติการ Android | https://play.google.com/store/apps/details?id=th.co.jventures.agm |
|------------------------|-------------------------------------------------------------------|
|                        |                                                                   |
| ระบบบฏบตการ iOS        | https://apps.apple.com/tt/app/agm-voting/id1509242272             |
|                        |                                                                   |

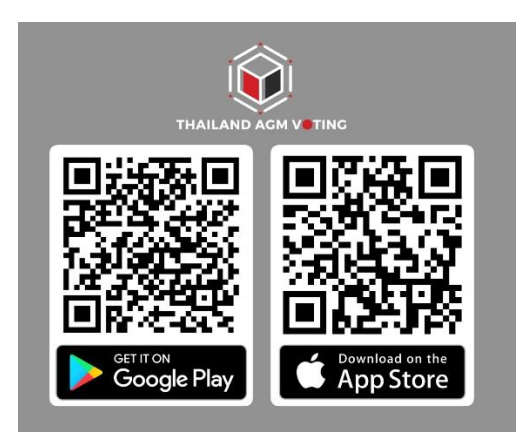

# 1.2 การติดตั้งแอพพลิเคชั่น ZOOM

สามารถติดตั้งแอพพลิเคชั่น ZOOM บนอุปกรณ์มือถือหรืออุปกรณ์สื่อสารด้วยการไปยัง Link หรือสแกน QR Code ตามที่แนบมาด้วยนี้

| ระบบปฏิบัติการ Android | https://play.google.com/store/apps/details?id=us.zoom.videomeetings |
|------------------------|---------------------------------------------------------------------|
| ระบบปฏิบัติการ iOS     | https://apps.apple.com/th/app/zoom-cloud-meetings/id546505307       |

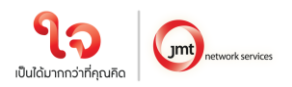

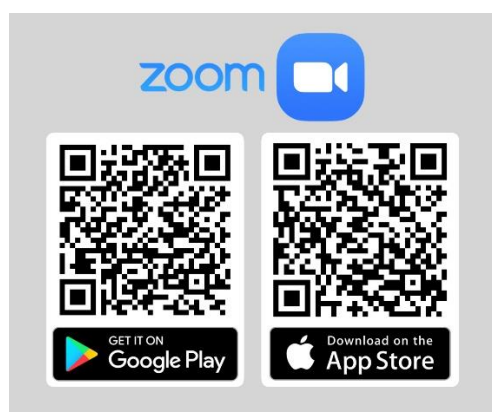

#### 2. <u>การลงทะเบียนเข้าใช้งานแอพพลิเคชั่น</u>

2.1 กรอกเบอร์โทรศัพท์ และกด Accept The terms of service

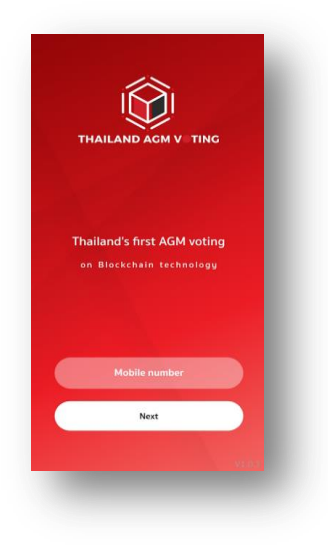

### 2.2 ระบุหมายเลข OTP ที่ได้รับจาก SMS ให้ถูกต้อง

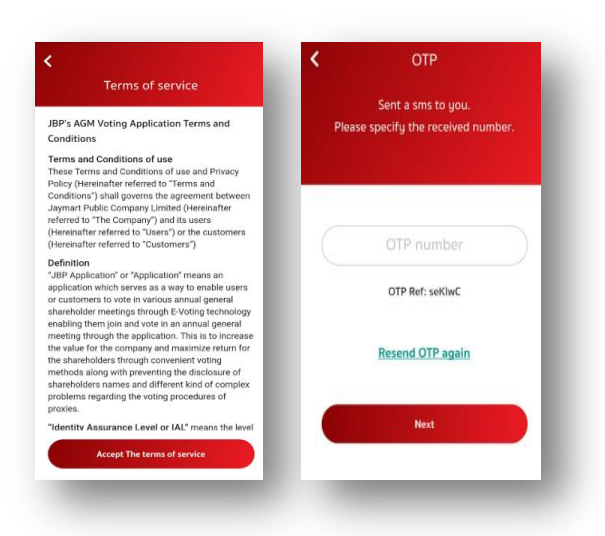

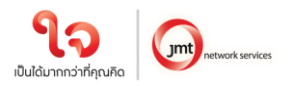

2.3 กำหนดรหัสผ่าน 6 หลัก (ระบุ 2 ครั้ง)

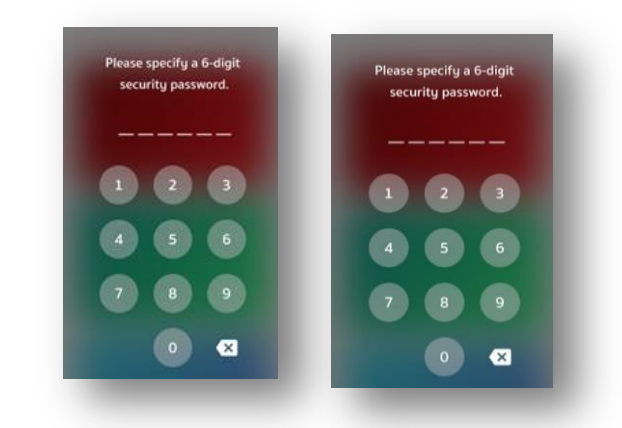

 การพิสูจน์ตัวตนก่อนทำการลงทะเบียนใช้สิทธิ์และเข้าร่วมประชุมออนไลน์ (สำหรับท่านที่ได้เคยทำการพิสูจน์ตัวตนกับบริษัทในเครือ Jaymart แล้ว สามารถข้ามไปข้อ 4 ได้)

> ลงทะเบียนขอใช้สิทธิ์และเข้าร่วมประชุมออนไลน์ผ่านทางแอพพลิเคชั่น โดยเลือกการประชุมที่ท่าน ต้องการ ยืนยันสิทธิ์ และ**เลือก** Upgrade to Silver เพื่อทำการพิสูจน์ตัวตน

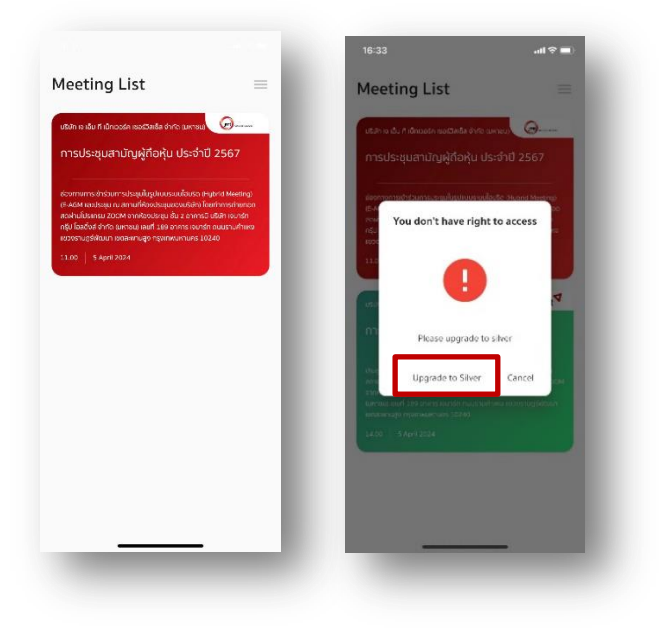

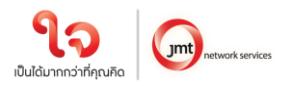

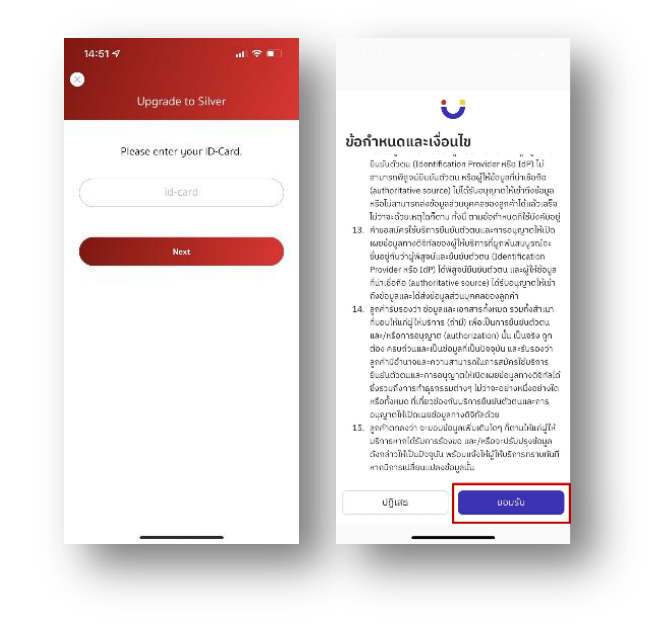

3.1 กรอกเลขประจำตัวประชาชนแล้วกด Next และกด **ยอมรับ** ข้อกำหนดและเงื่อนไข

3.2 กด **เริ่ม** เพื่อถ่ายภาพบัตรประชาชน กด **ยืนยัน** และพิมพ์เลขหลังบัตรประชาชน หรือจะกดข้าม ก็ได้

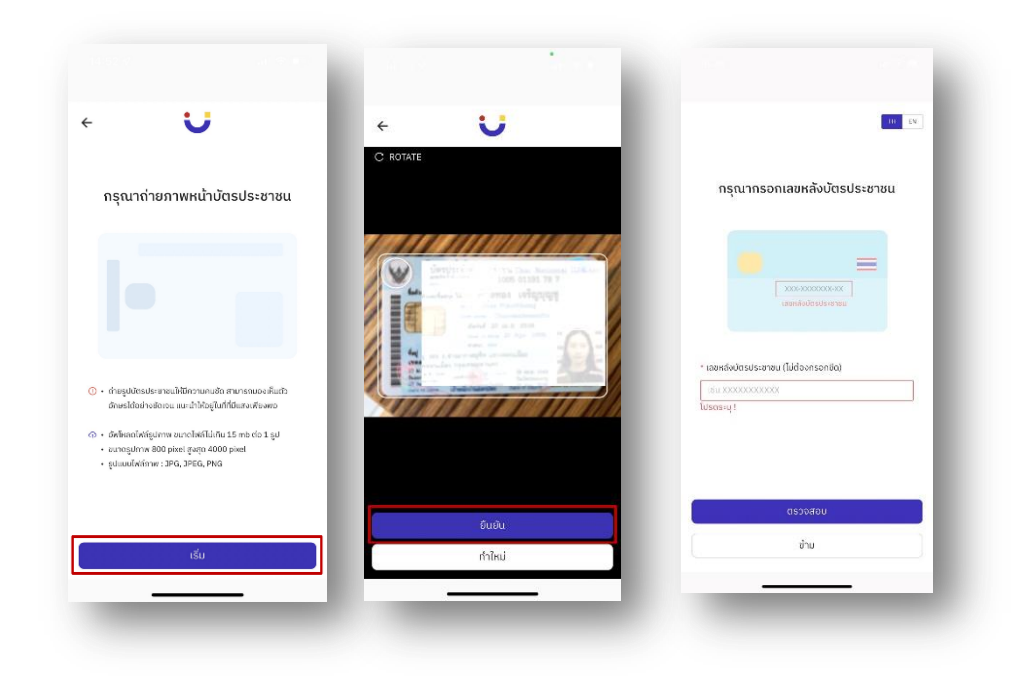

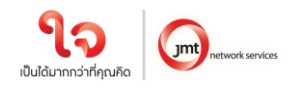

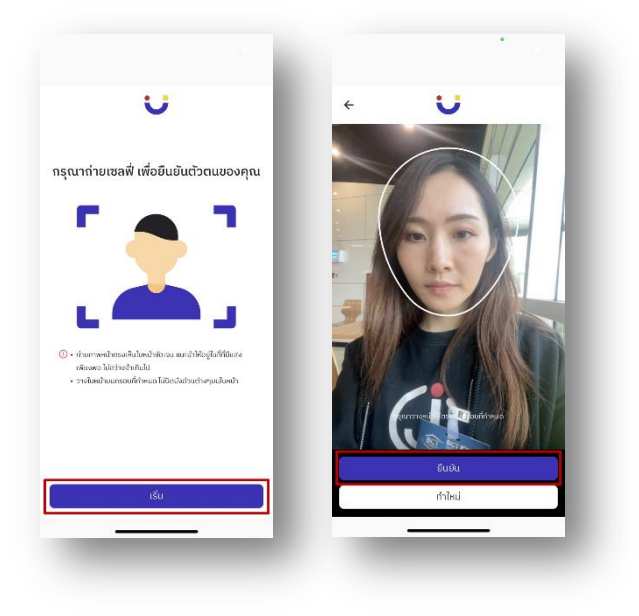

## 3.3 กด **เริ่ม** ถ่ายภาพเพื่อยืนยันตัวตน หลังจากนั้นกด **ยืนยัน**

3.4 ตรวจสอบข้อมูล หากข้อมูลไม่ถูกต้องสามารถกดแก้ไขได้ หลังจากแก้ไขเรียบร้อยแล้ว กด **ถัดไป** 

|                                                                                                    | ÷ U                                                                                  |
|----------------------------------------------------------------------------------------------------|--------------------------------------------------------------------------------------|
| งทะเบียน eKYC Individual                                                                                                    | ลงทะเบียน eKYC Individual                                                            |
| ข้อมูลส่วนบุคคล<br>กัดไม่: ช่อมูลที่อยู่                                                                                             | <b>ນ້ວມູດກົ່ວຢູ່</b><br>ກັດໄປະ ສາຄິດກິບສາຮຄອກະເປັນສ                                  |
| ข้อมูลส่วนบุคคล                                                                                                    | ที่อยู่ตามบัตรประชาชน                                                                |
| คำนำหน้า                                                                                                    | * ถึงเข้ามนักรประชาชน                                                                |
| CLBND                                                                                                    |                                                                                      |
| ซื่อ (ภาษาไทย) * นามสกุล (ภาษาไทย)                                                                                                   | ป่านะลยที่, อีก, คนน                                                                 |
| 0 0                                                                                                    | * ຈັຈສວັດ * ເขต/ອຳເກອ                                                                |
|                                                                                                    |                                                                                      |
| ชื่อ (ภาษาอังกฤษ) * นามสกุล (ภาษาอังกฤษ)                                                                                             | informations of                                                                      |
| ຊື່ວ (ກາຍາວັຈກຖຍ) * ແາມສຄຸລ (ກາຍາວັຈກຖຍ)<br>ຮົວ (ກາຍາວັຈກຖຍ) ieb 🌚                                                                   | * แขวง/ตำบล * sitatโปรษณีย์                                                          |
| ชื่อ (ภาษาอังกฤษ) * นามสกุล (ภาษาอังกฤษ)<br>ชื่อ (ภาษาอังกฤษ) leb ©<br>หมายเลมนัตรประชาชน                                            | * นอวง/ตำบล * รหัสไปรษณีย์                                                           |
| เชื่อ (กายารังกฤษ) • เมนสกุล (กายารังกฤษ)<br>(ส่ว (กายารังกฤษ) (eb •<br>พมายเลยนัตรประชายน                                           | i ilinustrinia o o o                                                                 |
| Bo (mundiangu) * uruunga (mundiangu)<br>Bo (mundiangu) Bo<br>Bo (mundiangu) Bo<br>Bo<br>Bo<br>Bo<br>Bo<br>Bo<br>Bo<br>Bo<br>Bo<br>Bo | * ແປວແຕ່ການແລ້ ບໍ່ ຈະເຫັດປະທະນິມີ<br>• ແປວແຕ່ການ • ຈະເຫັດປະທະນິມີ<br>ດັ່ງເປັນຈຸບຸປິນ |

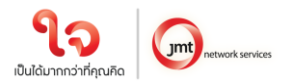

3.5 ตรวจสอบข้อมูลความถูกต้องอีกครั้ง กด **ยืนยัน** 

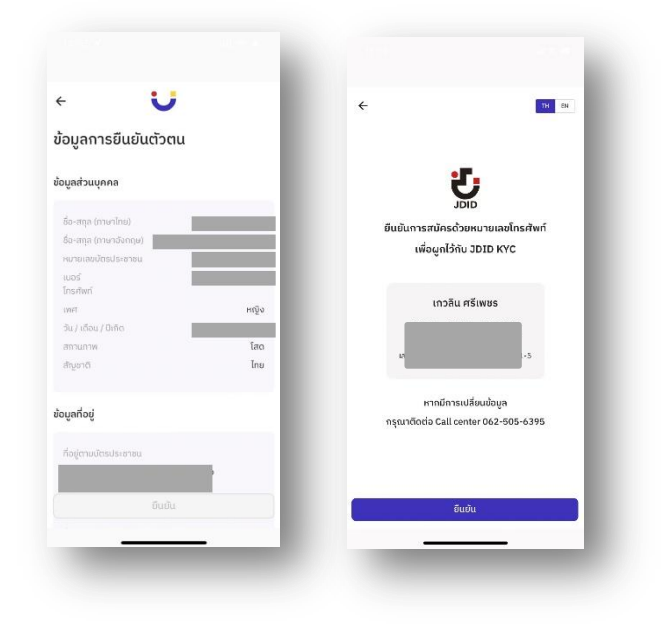

3.6 กรอก OTP ที่ได้รับจาก SMS และกรอก Email (สามารถกดข้ามได้) กระบวนการยืนยันตัวตนสำเร็จ กด ปิดหน้าต่าง จะกลับสู่หน้า Meeting List

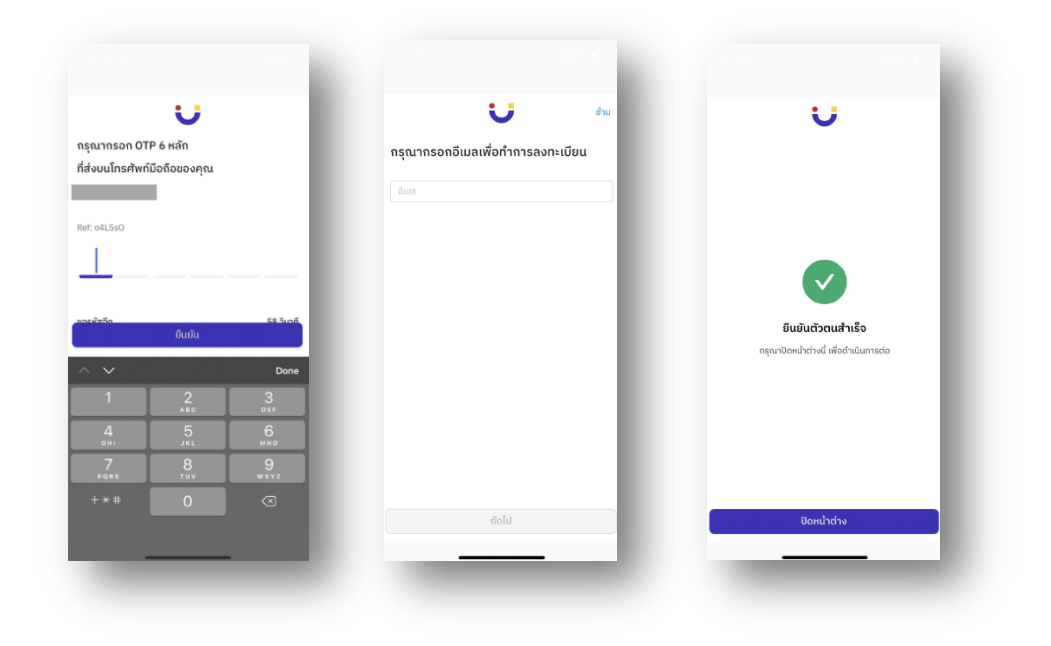

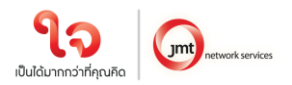

## 4 <u>การลงทะเบียนใช้สิทธิ์บน แอพพลิเคชั่น AGM Voting</u> (เปิดให้ลงทะเบียนระหว่างวันที่ 28 มีนาคม 2567 เป็นต้นไป)

4.1 ลงทะเบียนขอใช้สิทธิ์ลงความเห็นผ่านทางแอพพลิเคชั่น โดยเลือกการประชุมที่ท่านต้องการยืนยันสิทธิ

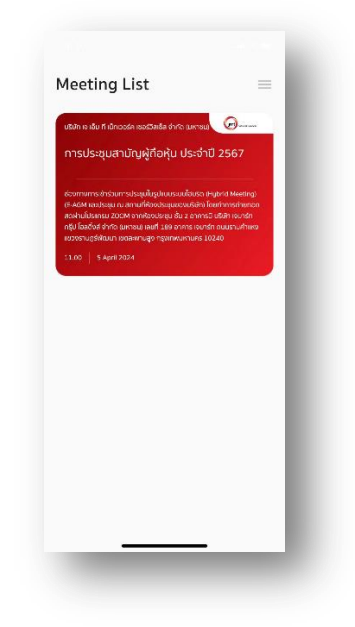

4.2 ระบุอีเมลที่ติดต่อได้ บริษัทจะจัดเก็บข้อมูลของท่าน เพื่อที่จะนำส่ง Username และ Password ไปยังอีเมลของท่านที่ ลงทะเบียนไว้กับแอพพลิเคชั่น สำหรับการเข้าร่วมประชุมด้วยระบบ e-meeting ผ่านการประชุมด้วย Zoom Meeting ภายในวันที่ 4 เมษายน 2567 ซึ่งจะส่งออกจาก <u>IR@jaymart.co.th</u>

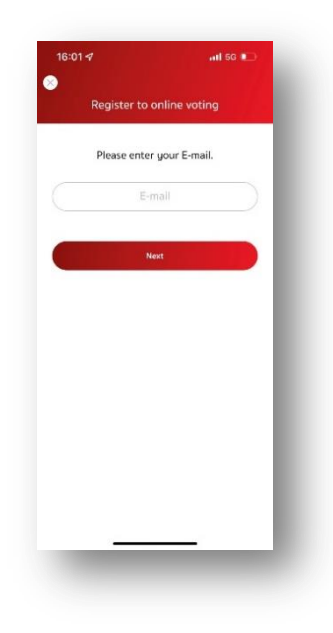

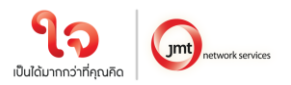

4.3 ระบุหมายเลข OTP ที่ได้รับจากอีเมลให้ถูกต้อง

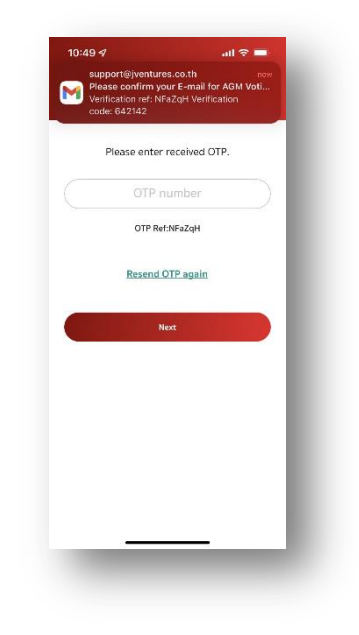

4.4 เสร็จสิ้นกระบวนการลงทะเบียนขอใช้สิทธิ์ลงความเห็นออนไลน์ผ่านทางแอพพลิเคชั่น

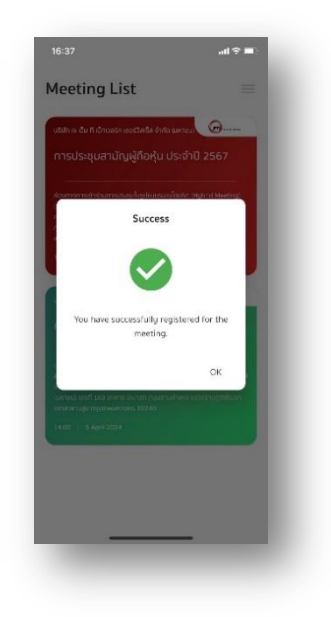

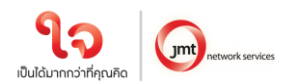

#### 5 <u>วันที่ 5 เมษายน 2567 เข้าสู่ระบบ AGM Voting</u>

โดยบริษัท แนะนำให้ท่านเตรียมอุปกรณ์ 2 อุปกรณ์ไว้กับตัวท่าน (1) เพื่อการโหวตตามวาระ และ (2) เพื่อการเข้าร่วม ประชุมผ่าน e-meeting ด้วย Application Zoom Meeting โดยเข้าระบบผ่าน Meeting Id และ Password ในการ เข้าระบบประชุม e-meeting ตามที่บริษัท ได้จัดส่งให้ท่านตาม email ที่ท่านแจ้งมา

5.1 กลับสู่แอพพลิเคชั่น AGM Voting และชมการประชุมผ่านระบบ Zoom meeting โดยร่วมประชุมผ่าน e-meeting ด้วย Application Zoom Meeting โดยเข้าระบบผ่าน Meeting Id และ Password ในการเข้าระบบประชุม emeeting ตามที่บริษัท ได้จัดส่งให้ท่านตาม email โดยระหว่างการประชุมท่านที่มีคำถามสามารถส่งคำถามผ่าน ระบบ Zoom meeting ได้ที่ช่อง Chat

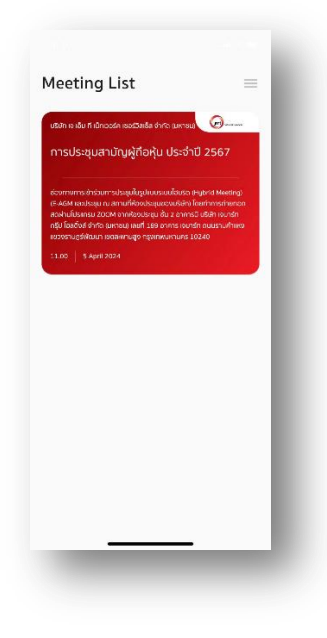

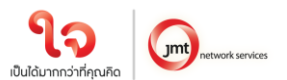

5.2 กรอก OTP ที่ได้จากข้อความ SMS เมื่อกรอก OTP สำเร็จ จะแสดงหน้าจอ Waiting For the agenda 1 เมื่อถึงเวลาลงคะแนนเสียง รอการเปิดให้ลงความเห็นจากเจ้าหน้าที่ผู้ดำเนินการประชุม โดยประธานในที่ประชุม จะเป็นผู้ประกาศให้ทำการลงคะแนนเสียง

| JVENTURES<br>OTP REF Bzullev OTP IS 014692 | new    | 🚫 บริปก ต เจ้น ที่ ปกเวอร์ค พระรัวสลัส สำคัญ เมศาชน 🥥 🦾                                                                                                    |
|--------------------------------------------|--------|----------------------------------------------------------------------------------------------------|
| Sent a sms to you.                         |        | การประชุมสามัญผู้ถือหุ้น ประจำปี 2567                                                                                                    |
| Please specify the received number         | er.    | ร่องทางการปกร้องการประสุมในรูปแบบชนต์สินวัต (Fusion Review) (EAGH<br>สองประยุณ ณาการที่รองประยุสงของการไฟที่การกำราสกรรณ์การปกร้อง<br>2004 จากสินอิตอยู่หนึ่ง มีอาการไปสี่การการไปการกำราสกรรณ<br>สณฑ์ 186 จากการ สมาร์กา กันสรามกำการ แขวงชาวบุริหัวนา แอสพาบสุข<br>กฎการพระเทศ 100-20 |
| OTP number                                 | $\sum$ | 11.00 5 April 2024                                                                                                    |
| OTP Ref: Bzulev                            |        |                                                                                                    |
| Resend OTP again                           |        |                                                                                                    |
| Next                                       |        |                                                                                                    |
|                                            |        |                                                                                                    |
|                                            | - 84   | -                                                                                                    |
|                                            | - 84   | Waiting for the agenda 1                                                                                                    |
|                                            | - 84   |                                                                                                    |
|                                            | - 81   |                                                                                                    |
|                                            |        |                                                                                                    |
|                                            |        |                                                                                                    |

5.3 เมื่อประธานเปิดให้ลงความเห็นแล้ว ระบบจะขอให้ระบุรหัสผ่านให้ถูกต้อง (ต้องระบุทุกครั้งก่อนลงความเห็น) ทั้งนี้ ท่านจะต้องกด Pin เพื่อแสดงตัวตนว่าท่านอยู่ในวาระดังกล่าว เพื่อที่จะนับเป็นฐานเสียง

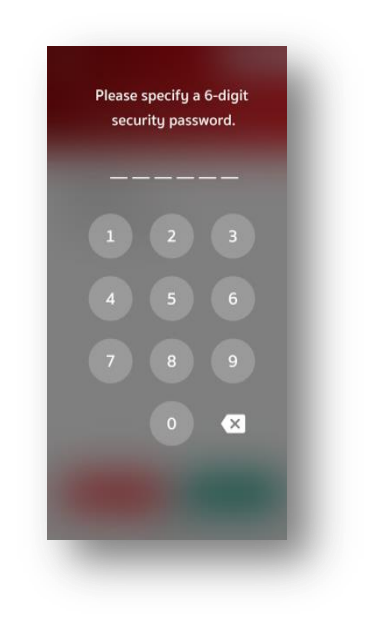

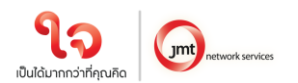

5.4 การลงความเห็น โดยจะมีกดลงความเห็นให้ลงคะแนน 3 แบบคือ เห็นด้วย ไม่เห็นด้วย และ งดออกเสียง ทั้งนี้ ใน กรณีที่ผู้ถือหุ้นท่านใดไม่เห็นด้วย หรือ งดออกเสียง ให้กดปุ่มไม่เห็นด้วย หรือ งดออกเสียงและในกรณีที่ผู้ถือหุ้น ท่านใดเห็นด้วย ให้กดเห็นด้วย โดยคะแนนเสียงจะถูกนำไปรวมในระบบประมวลคะแนนเสียง โดยหากท่านไม่กด ลงคะแนนใดๆ บริษัท จะถือว่าท่านเห็นด้วยในแต่ละวาระ

| 16:39 💷 🔿 🔲                                                                                         | 16:39                     | al 🗢 🔳                       | 16:40                                                                                                    | .al † ■                                                                                                    |
|----------------------------------------------------------------------------------------------------|---------------------------|------------------------------|----------------------------------------------------------------------------------------------------|----------------------------------------------------------------------------------------------------|
|                                                                                                    | 0                         | () and ()                    | 🛞 บริษัท เจ เอ็ม ที เน็กเวอร์ค เซอร์วิลเซิล จำกัด                                                                                                    | (มหายม)                                                                                                    |
| การประชุมสามัญผู้ถือหุ้น ประจำปี 2567                                                               | การประชุมสามัญผู้ใ        | า้อหุ้น ประจำปี 2567         | การประชุมสามัญผู้ถือหุ้น เ                                                                                                    | Jระจำปี 2567                                                                                                    |
| Share : 40,000<br>Agenda 1                                                                          | Agenda 1                  | 5hare : 40,000               | ช่องกางการเการว่าร่วมการประชุมในรูปแบบระบบใจบริ<br>และประชุม ณ สถานที่ห้องประชุมของบริษัท โดยกำ<br>200M จากต้องประชุม ชั้น 2 อาการมี บริหัท เจมาร่<br>เลขที่ 189 อาการ เจมาร์ก แบบรามศำหนัด เชื่องรา<br>การเกาะพบตามศ 12426 | i (Hybrid Meeting) (E-AGM<br>กรถ่ามกอดสดห่านโปรแกรม<br>ก กรุ้ป โอเสติ้งส์ จำกัด (มหาชม)<br>ภูริฟ์พิมนา เอตสะหานสูง |
| พิจารณารับรองรายงานการประชุมสามัญผู้กือหุ้น ประจำปี 2566                                            | พี่จารณา                  | 2566                         | 11.00 5 April 2024                                                                                                    |                                                                                                    |
| การลงมติ                                                                                            | nisav Suci                | cess !                       |                                                                                                    |                                                                                                    |
| วาระนี้ต้องผ่านแต้อนุบัติด่วยคะเบมเสียงข่าดมากของผู้ต้อสู่ขอ่ง<br>มาประชุมเลเซิสิทธิออกเสียงลงคะเบน | onside<br>Under           | iuto                         |                                                                                                    |                                                                                                    |
|                                                                                                    | คุณได้โหวด<br>เป็นจำนวน 4 | n Agree IIân<br>40,000 Share | <u> </u>                                                                                                    | )                                                                                                    |
|                                                                                                    |                           | Close                        | Waiting for the ag                                                                                                    | jenda 2                                                                                                    |
|                                                                                                    |                           |                              | Votes of agend                                                                                                    | a 1                                                                                                    |
|                                                                                                    |                           |                              | Agree (ເຕັ້ນດ້ວຍ)<br>Disagree (ໄມ່ເຕັບດ້ວຍ)                                                                                                    | 40,000<br>0                                                                                                    |
|                                                                                                    |                           |                              | No Vote (งดออกเสียง)                                                                                                    | 0                                                                                                    |
|                                                                                                    |                           |                              | Action of agenda 1                                                                                                    | Agree                                                                                                    |
| Agree (ເຮັບດ້ວຍ)                                                                                    | 🗸 🗸 Agr                   | ree (เห็นด้วย)               |                                                                                                    |                                                                                                    |
| Disagree (ไม่เห็นด้วย) No Vote (ขดออกเสียง)                                                         | Disagree (ไม่เห็นด้วย)    | No Vete (Vocentilisy)        |                                                                                                    |                                                                                                    |
|                                                                                                    |                           |                              |                                                                                                    |                                                                                                    |

5.5 ทำขั้นตอนที่ 5.3 – 5.4 ซ้ำ จนกว่าจะครบทุกวาระ เมื่อครบทุกวาระแล้ว โดยผู้ถือหุ้นที่โหวตผ่านระบบ Blockchain AGM จะเห็นผลโหวตแต่ละวาระในที่ประชุม e-meeting

5.6 เมื่อลงคะแนนครบทุกวาระแล้ว ระบบจะแสดงรายละเอียดการลงคะแนนของผู้ถือหุ้น

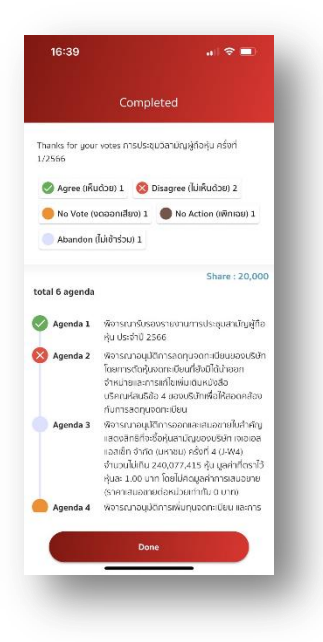

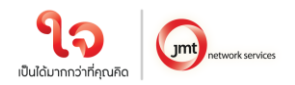

จึงเรียนมาเพื่อโปรดทราบ และขอความร่วมมือจากท่านผู้ถือหุ้นทุกท่านมา ณ โอกาสนี้

ขอแสดงความนับถือ

วฑ์ จักคิดอิตระกูลกาล) (นายวงศกร กิตติตระกูลกาล) เลขานุการบริษัท